#### INSTRUKCJA OBSŁUGI TELEFONU **myPhone Classic**

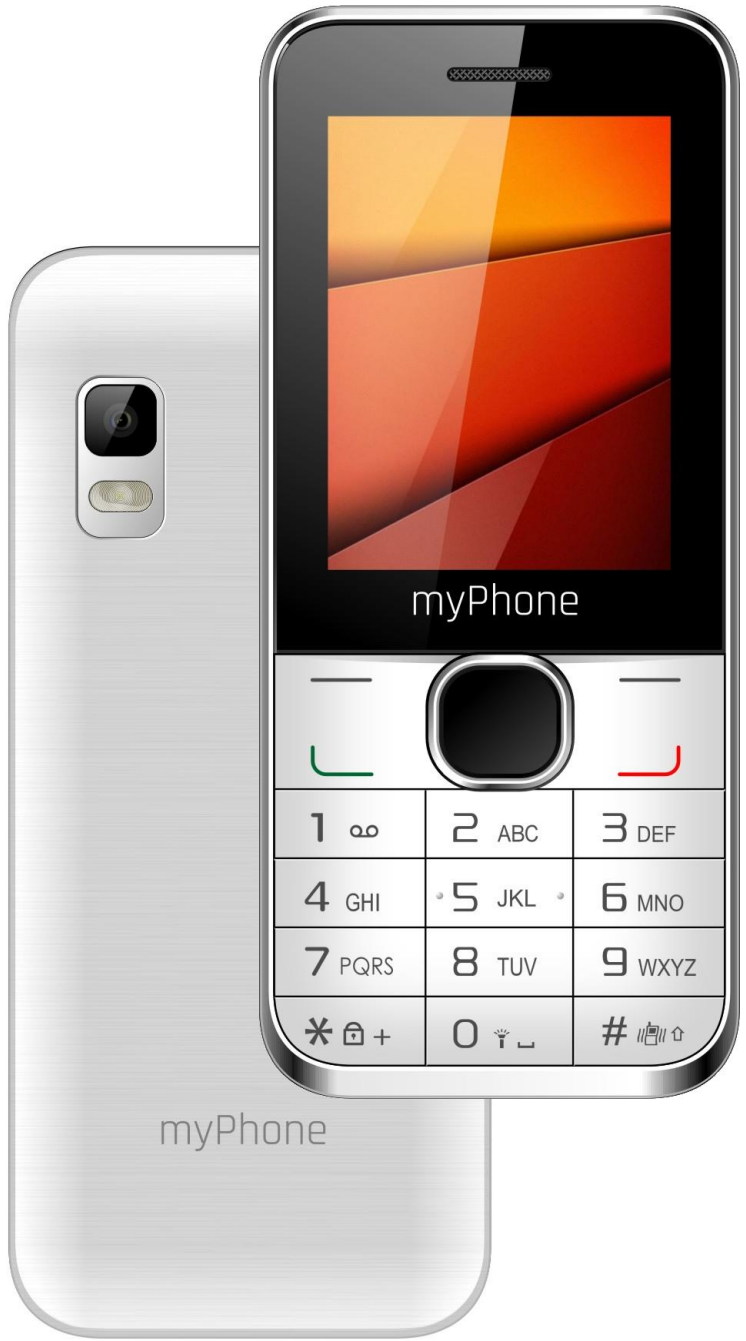

#### Nr partii: 201708

Dziękujemy za wybór telefonu myPhone Classic. Prosimy o dokładne zapoznanie się z niniejszą instrukcją obsługi.

#### **BEZPIECZEŃSTWO**

Zapoznaj się uważnie z podanymi tu wskazówkami. Nieprzestrzeganie tych zaleceń może być niebezpieczne lub niezgodne z prawem.

#### NIE RYZYKUJ

Nie włączaj urządzenia w miejscach, w których zabrania się korzystania z telefonów komórkowych, ani wtedy, gdy może to spowodować zakłócenia lub inne zagrożenia.

#### BEZPIECZEŃSTWO W RUCHU DROGOWYM

Nie należy korzystać z telefonu podczas prowadzenia pojazdów.

### ZAKŁÓCENIA

Wszystkie urządzenia bezprzewodowe mogą być podatne na zakłócenia, które z kolei mogą wpływać na jakość wykonywanych połączeń.

#### OBSZARY O OGRANICZONYM DOSTĘPIE

Wyłącz urządzenie w samolocie, ponieważ może ono zakłócać pracę znajdujących się w nim urządzeń.

Telefon może zakłócać pracę sprzętu medycznego w szpitalach i placówkach ochrony zdrowia. Należy stosować się do wszelkiego rodzaju zakazów, przepisów i ostrzeżeń przekazywanych przez personel medyczny.

#### PROFESJONALNY SERWIS

Ten produkt może być naprawiany oraz mieć aktualizowane oprogramowanie tylko i wyłącznie przez wykwalifikowany serwis firmy myPhone lub jego autoryzowany odpowiednik.

Naprawa telefonu przez niewykwalifikowany serwis lub przez nieautoryzowany punkt serwisowy grozi uszkodzeniem telefonu i utratą gwarancji.

#### **AKUMULATOR I AKCESORIA**

Unikaj wystawiania akumulatora na działanie bardzo niskich lub bardzo wysokich temperatur (poniżej 0°C / 32°F lub powyżej 40°C / 104°F). Ekstremalne temperatury mogą mieć wpływ na pojemność i żywotność akumulatora.

Unikaj kontaktu akumulatora z płynami i metalowymi przedmiotami. Taki kontakt może doprowadzić do całkowitego lub częściowego uszkodzenia akumulatora. Proszę nie niszczyć, nie uszkadzać ani nie wrzucać akumulatora do ognia – może to być niebezpieczne i spowodować pożar.

Zamontowanie akumulatora nieodpowiedniego typu grozi jego wybuchem. Prosimy nie otwierać akumulatora.

Utylizuj akumulator zgodnie z instrukcją. Zużyty lub uszkodzony akumulator należy umieścić w specjalnym pojemniku.

Akumulatora używaj tylko zgodnie z jego przeznaczeniem.

Nieużywaną ładowarkę odłączaj od zasilania sieciowego. Zbyt długie ładowanie akumulatora może powodować jego uszkodzenie. W związku z tym nie należy jednorazowo ładować akumulatora dłużej niż 3 dni. Używaj tylko oryginalnych akcesoriów marki myPhone dostępnych w zestawie z telefonem.

#### POŁĄCZENIA ALARMOWE

Wykonywanie połączeń alarmowych z telefonu może nie być możliwe na niektórych obszarach lub w niektórych okolicznościach.

Zaleca się, aby znaleźć alternatywny sposób powiadamiania służb ratowniczych w przypadku wyjazdu na niezagospodarowane lub odległe tereny.

#### <u>WODOODPORNOŚĆ</u>

To urządzenie nie jest wodoodporne. Chroń je przed cieczami oraz wilgocią.

#### **DZIECI**

Telefon nie jest zabawką. Przechowuj urządzenie oraz jego akcesoria z dala od zasięgu dzieci.

#### KORZYSTANIE Z INSTRUKCJI OBSŁUGI

Przed przystąpieniem do korzystania z urządzenia należy zapoznać się z informacjami o środkach ostrożności oraz instrukcją obsługi telefonu.

W opisach zamieszczonych w tej instrukcji obsługi uwzględniono domyślne ustawienia telefonu.

Najnowszą wersję instrukcji obsługi można znaleźć na stronie internetowej firmy: www.myphone.pl.

W zależności od zainstalowanej wersji oprogramowania, dostawcy usług, karty SIM lub kraju, niektóre z opisów zamieszczonych w tej instrukcji mogą nie odpowiadać funkcjom telefonu.

W zależności od kraju, operatora, karty SIM czy wersji modelu, telefon i akcesoria mogą wyglądać inaczej niż

ilustracjach zamieszczonych na W niniejszej instrukcji.

#### **BEZPIECZEŃSTWO NA STACJI** PALIW

Wyłączaj telefon komórkowy podczas tankowania paliwa na stacji paliw. Nie również w pobliżu używaj go chemikaliów.

#### DŹWIĘKI

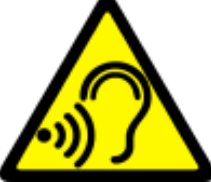

Aby uniknąć uszkodzenia słuchu, nie używaj urządzenia na wysokim poziomie głośności przez dłuższy czas, ani nie przykładaj włączonego urządzenia bezpośrednio do ucha.

#### **Producent:**

myPhone Sp. z o.o. ul. Nowogrodzka 31 00-511 Warszawa Polska

#### Biuro obsługi klienta:

myPhone Sp. z o.o. ul. Krakowska 119 50-428 Wrocław Polska Infolinia: (+48 71) 71 77 400 E-mail: pomoc@myphone.pl Strona internetowa: <u>www.myphone.pl</u>

| Spis treści10Zawartość zestawu13Parametry techniczne141. Wprowadzenie15Wygląd telefonu15Włączanie i wyłączanie telefonu17Montaż karty SIM, karty pamięci orazakumulatora17Ładowanie akumulatora telefonu18Wskaźnik rozładowania akumulatora192. Korzystanie z podstawowych funkcji. 20Blokada klawiatury telefonu21Dostęp do menu telefonu21Dóstosowanie telefonu21Dźwięki i profile użytkownika22Włączanie i wyłączanie profilu "Cichy"23Funkcje dotyczące połączeń24Nawiązywanie połączenia25Wiadomości25Wysyłanie SMS25Wyświetlanie wiadomości28Dodawanie nowego kontaktu28Wurzukiwania kontaktu28                                                                                                    | <u>Spis treści</u>                     |                 |
|----------------------------------------------------------------------------------------------------|----------------------------------------|-----------------|
| Zawartość zestawu13Parametry techniczne141. Wprowadzenie15Wygląd telefonu15Włączanie i wyłączanie telefonu17Montaż karty SIM, karty pamięci orazakumulatora17Ładowanie akumulatora telefonu18Wskaźnik rozładowania akumulatora192. Korzystanie z podstawowych funkcji. 20Blokada klawiatury telefonu21Dostęp do menu telefonu21Dóstęp do menu telefonu21Dźwięki i profile użytkownika22Włączanie i wyłączanie profilu "Cichy"23Funkcje dotyczące połączeń24Nawiązywanie połączenia25Wysyłanie SMS25Wyświetlanie wiadomości28Motakty w telefonie myPhone Classic28Dodawanie nowego kontaktu28                                                                                                    | Spis treści                            | 10              |
| Parametry techniczne141. Wprowadzenie15Wygląd telefonu15Włączanie i wyłączanie telefonu17Montaż karty SIM, karty pamięci orazakumulatora17Ładowanie akumulatora telefonu18Wskaźnik rozładowania akumulatora192. Korzystanie z podstawowych funkcji. 20Blokada klawiatury telefonu21Dostęp do menu telefonu21Dóstosowanie telefonu21Dźwięki i profile użytkownika22Włączanie i wyłączanie profilu "Cichy"23Funkcje dotyczące połączeń24Odbieranie połączenia25Wysyłanie SMS25Wyświetlanie wiadomości28Moratkty w telefonie myPhone Classic28Moratkty w telefonie myPhone Classic28Warzukiwanie kontaktu28                                                                                                    | Zawartość zestawu                      | 13              |
| 1. Wprowadzenie       15         Wygląd telefonu       15         Włączanie i wyłączanie telefonu       17         Montaż karty SIM, karty pamięci oraz       17         akumulatora       17         Ładowanie akumulatora telefonu       18         Wskaźnik rozładowania akumulatora       19         2. Korzystanie z podstawowych funkcji. 20       Blokada klawiatury telefonu         20 Dostęp do menu telefonu       21         Dostosowanie telefonu       21         Dźwięki i profile użytkownika       22         Włączanie i wyłączanie profilu "Cichy"       23         Funkcje dotyczące połączeń       24         Odbieranie połączenia       25         Wysyłanie SMS       25         Wyświetlanie wiadomości       28         Dodawanie nowego kontaktu       28 | Parametry techniczne                   | 14              |
| Wygląd telefonu15Włączanie i wyłączanie telefonu17Montaż karty SIM, karty pamięci orazakumulatora17Ładowanie akumulatora telefonu18Wskaźnik rozładowania akumulatora192. Korzystanie z podstawowych funkcji. 20Blokada klawiatury telefonu20Dostęp do menu telefonu21Dóstosowanie telefonu21Dźwięki i profile użytkownika22Włączanie i wyłączanie profilu "Cichy"23Funkcje dotyczące połączeń24Odbieranie połączenia25Wiadomości25Wyświetlanie wiadomości28Dodawanie nowego kontaktu28Wirszukiwanie kontaktu28                                                                                                    | 1. Wprowadzenie                        | 15              |
| Włączanie i wyłączanie telefonu                                                                                                    | Wygląd telefonu                        | 15              |
| Montaż karty SIM, karty pamięci orazakumulatora17Ładowanie akumulatora telefonu18Wskaźnik rozładowania akumulatora192. Korzystanie z podstawowych funkcji. 20Blokada klawiatury telefonu20Dostęp do menu telefonu21Dostosowanie telefonu21Dźwięki i profile użytkownika22Włączanie i wyłączanie profilu "Cichy"23Funkcje dotyczące połączeń24Odbieranie połączenia25Wiadomości25Wyświetlanie wiadomości28Dodawanie nowego kontaktu28Wirszukiwanie kontaktu28                                                                                                    | Włączanie i wyłączanie telefonu        | 17              |
| akumulatora17Ładowanie akumulatora telefonu18Wskaźnik rozładowania akumulatora192. Korzystanie z podstawowych funkcji. 20Blokada klawiatury telefonu20Dostęp do menu telefonu21Dostosowanie telefonu21Dźwięki i profile użytkownika22Włączanie i wyłączanie profilu "Cichy"23Funkcje dotyczące połączeń24Nawiązywanie połączenia24Odbieranie połączenia25Wiadomości25Wyświetlanie wiadomości28Lodawanie nowego kontaktu28Wurzukiwanie kontaktu28                                                                                                    | Montaż karty SIM, karty pamięci oraz   |                 |
| Ładowanie akumulatora telefonu18Wskaźnik rozładowania akumulatora192. Korzystanie z podstawowych funkcji. 20Blokada klawiatury telefonu20Dostęp do menu telefonu21Dostosowanie telefonu21Dźwięki i profile użytkownika22Włączanie i wyłączanie profilu "Cichy"23Funkcje dotyczące połączeń24Odbieranie połączenia24Odbieranie połączenia25Wysyłanie SMS25Wyświetlanie wiadomości28Lodawanie nowego kontaktu28Wurzukiwania kontaktu29                                                                                                    | akumulatora                            | 17              |
| Wskaźnik rozładowania akumulatora192. Korzystanie z podstawowych funkcji. 20Blokada klawiatury telefonu20Dostęp do menu telefonu21Dostosowanie telefonu21Dźwięki i profile użytkownika22Włączanie i wyłączanie profilu "Cichy"23Funkcje dotyczące połączeń24Odbieranie połączenia25Wiadomości25Wysyłanie SMS25Wyświetlanie wiadomości28Lodawanie nowego kontaktu28Wuszukiwania kontaktu28                                                                                                    | Ładowanie akumulatora telefonu         |                 |
| 2. Korzystanie z podstawowych funkcji. 20<br>Blokada klawiatury telefonu                                                                                                    | Wskaźnik rozładowania akumulatora      | 19              |
| Blokada klawiatury telefonu20Dostęp do menu telefonu21Dostosowanie telefonu21Dźwięki i profile użytkownika22Włączanie i wyłączanie profilu "Cichy"23Funkcje dotyczące połączeń24Nawiązywanie połączenia24Odbieranie połączenia25Wiadomości25Wysyłanie SMS25Wyświetlanie wiadomości28Kontakty w telefonie myPhone Classic28Dodawanie nowego kontaktu28Wyszukiwanie kontaktu29                                                                                                    | 2. Korzystanie z podstawowych funkc    | ji. 20          |
| Dostęp do menu telefonu21Dostosowanie telefonu21Dźwięki i profile użytkownika22Włączanie i wyłączanie profilu "Cichy"23Funkcje dotyczące połączeń24Nawiązywanie połączenia24Odbieranie połączenia25Wiadomości25Wysyłanie SMS25Wyświetlanie wiadomości28Kontakty w telefonie myPhone Classic28Dodawanie nowego kontaktu28Wyszukiwania kontaktu29                                                                                                    | Blokada klawiatury telefonu            | 20              |
| Dostosowanie telefonu21Dźwięki i profile użytkownika22Włączanie i wyłączanie profilu "Cichy"23Funkcje dotyczące połączeń24Nawiązywanie połączenia24Odbieranie połączenia25Wiadomości25Wysyłanie SMS25Wyświetlanie wiadomości28Kontakty w telefonie myPhone Classic28Dodawanie nowego kontaktu28Wyszukiwanie kontaktu29                                                                                                    | Dostęp do menu telefonu                | 21              |
| Dźwięki i profile użytkownika.22Włączanie i wyłączanie profilu "Cichy"23Funkcje dotyczące połączeń24Nawiązywanie połączenia24Odbieranie połączenia25Wiadomości25Wysyłanie SMS25Wyświetlanie wiadomości28Kontakty w telefonie myPhone Classic28Dodawanie nowego kontaktu28                                                                                                    | Dostosowanie telefonu                  | 21              |
| Włączanie i wyłączanie profilu "Cichy"23Funkcje dotyczące połączeń24Nawiązywanie połączenia24Odbieranie połączenia25Wiadomości25Wysyłanie SMS25Wyświetlanie wiadomości28Kontakty w telefonie myPhone Classic28Dodawanie nowego kontaktu28Wyszukiwanie kontaktu29                                                                                                    | Dźwięki i profile użytkownika          | 22              |
| Funkcje dotyczące połączeń                                                                                                    | Włączanie i wyłączanie profilu "Cichy" | 23              |
| Nawiązywanie połączenia24Odbieranie połączenia25Wiadomości25Wysyłanie SMS25Wyświetlanie wiadomości28Kontakty w telefonie myPhone Classic28Dodawanie nowego kontaktu28Wyszukiwanie kontaktu28                                                                                                    | Funkcje dotyczące połączeń             | 24              |
| Odbieranie połączenia       25         Wiadomości       25         Wysyłanie SMS       25         Wyświetlanie wiadomości       28         Kontakty w telefonie myPhone Classic       28         Dodawanie nowego kontaktu       28         Wyszukiwanie kontaktu       28                                                                                                    | Nawiązywanie połączenia                | 24              |
| Wiadomosci       25         Wysyłanie SMS       25         Wyświetlanie wiadomości       28         Kontakty w telefonie myPhone Classic       28         Dodawanie nowego kontaktu       28         Wyszukiwanie kontaktu       28                                                                                                    | Odbieranie połączenia                  | 25              |
| Wysyfanie SiMS       25         Wyświetlanie wiadomości       28         Kontakty w telefonie myPhone Classic       28         Dodawanie nowego kontaktu       28         Wyszukiwanie kontaktu       28                                                                                                    |                                        |                 |
| <b>Kontakty w telefonie myPhone Classic28</b><br>Dodawanie nowego kontaktu                                                                                                    | VVysyfanie SIMS                        | 25<br>20        |
| Dodawanie nowego kontaktu                                                                                                    | Kontakty w telefonie myPhone Classic   | 20<br><b>20</b> |
| Muczukiwania kontaktu 20                                                                                                    | Dodawanie nowego kontaktu              | <b>20</b><br>28 |
|                                                                                                    | Wyszukiwanie kontaktu                  | 29              |

| Usuwanie kontaktów                      | 30     |
|-----------------------------------------|--------|
| 3. Korzystanie z funkcji zaawansowa     | nych   |
| 31                                      |        |
| Łączenie z kontaktem z książki telefoni | icznej |
|                                         |        |
| Połączenia nieodebrane                  | 32     |
| Tryb głośnomówiący                      | 33     |
| Szybkie wybieranie                      | 33     |
| Dual SIM                                | 34     |
| Podłączanie telefonu do komputera       | 35     |
| Łączenie z numerem międzynarodowy       | m 36   |
| 4. Pozostałe funkcje telefonu           | 37     |
| Ustawienia czasu i daty                 | 37     |
| Ustawienie języka menu                  | 38     |
| Ustawienia wyświetlacza                 | 38     |
| Ustawienia połączeń                     | 39     |
| Konfiguracja budzika                    | 40     |
| Korzystanie z kalkulatora               | 41     |
| Ustawienia fabryczne                    | 42     |
| Latarka                                 | 42     |
| Wykaz połączeń                          | 43     |
| Odtwarzacz audio                        | 44     |
| Radio w telefonie myPhone Classic       | 45     |
| Kalendarz                               | 46     |
| Bluetooth                               | 48     |
| Parowanie urządzeń Bluetooth            | 50     |

| Wysyłanie plików poprzez Bluetooth      | .51 |
|-----------------------------------------|-----|
| Aparat fotograficzny                    | 51  |
| Wykonywanie zdjęć                       | .51 |
| Nagrywanie filmów wideo                 | .52 |
| Korzystanie z Internetu                 | 53  |
| Korzystanie z przeglądarki internetowej | .53 |
| Ikony w telefonie                       | 54  |
| Rozwiązywanie problemów                 | 55  |
| 5. Prawidłowe utrzymanie telefonu       | 57  |
| Poprawne używanie akumulatora           | 57  |
| Utrzymanie telefonu                     | 59  |
| Informacje o bezpieczeństwie            | 61  |
| Bezpieczeństwo podczas jazdy            | .61 |
| Bezpieczeństwo otoczenia                | .62 |
| Kryteria technologiczne                 | 63  |
| Informacja o certyfikatach (SAR)        | 64  |
| Prawidłowa utylizacja zużytego sprzętu  | 66  |
| Prawidłowa utylizacja zużytych          |     |
| akumulatorów                            | 67  |
| Deklaracja zgodności z Dyrektywami UE   | 69  |

#### Zawartość zestawu

Zanim rozpoczniesz użytkowanie telefonu, sprawdź, czy wszystkie poniższe elementy znajdują się w pudełku:

- telefon myPhone Classic,
- akumulator Li-Ion 1100 mAh,
- · ładowarka sieciowa,
- instrukcja obsługi,
- karta gwarancyjna.

Jeśli którejkolwiek z powyższych pozycji brakuje lub jest uszkodzona, skontaktuj się ze sprzedawcą.

Zestaw myPhone Classic ma naklejkę z numerami IMEI oraz seryjnym na opakowaniu. Radzimy zachować opakowanie na wypadek ewentualnej reklamacji. Przechowuj opakowanie z dala od zasięgu dzieci.

Classic

#### Parametry techniczne

Dual SIM GSM 900/1800 MHz Czytelny, kolorowy wyświetlacz o przekątnej 2,4" 240x320 punktów Odtwarzacz audio, Radio FM Latarka Bluetooth Aparat fotograficzny Czytnik kart pamięci microSD do 32 GB Akumulator: Li-ion 1100 mAh, 3,7 V Parametry wejściowe ładowarki: 100-240 V~, 50/60 Hz, 0,15 A Parametry wyjściowe ładowarki: 5V**===**, 0,5 A Wymiary telefonu: 120 x 53 x 14,4 mm Waga telefonu: 111 g

#### 1. Wprowadzenie

#### Wygląd telefonu

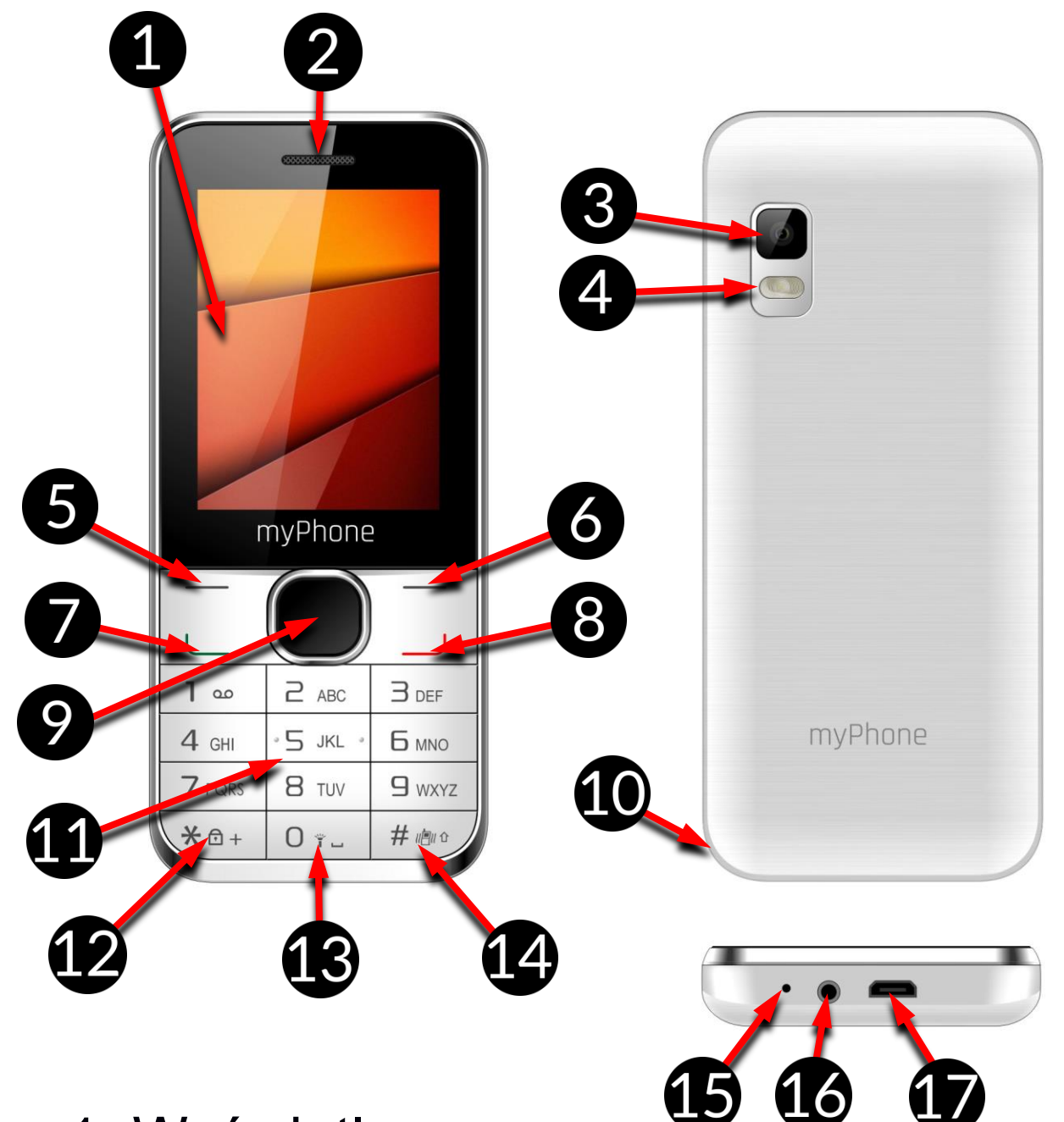

- 1. Wyświetlacz.
- 2. Głośnik słuchawki.
- 3. Obiektyw aparatu fotograficznego.

- 4. Lampa błyskowa.
- 5. Przycisk **<Menu>.**
- 6. Przycisk <Kontakty>/<Powrót>.
- 7. Przycisk <Zielona słuchawka>.
- 8. Przycisk < Czerwona słuchawka>.
- 9. Przyciski nawigacyjne <W górę>,
   <W dół>, <W lewo>, <W prawo>,
   oraz przycisk <OK>.
- 10. Miejsce do zdejmowania obudowy.
- 11. Klawiatura telefonu.
- Przycisk <Gwiazdka> / włącznik blokady telefonu.
- 13. Przycisk włączania latarki.
- 14. Przycisk **<Krzyżyk>** / włącznik trybu cichego (wibracji).
- 15. Mikrofon.
- 16. Złącze audio minijack 3,5 mm.
- 17. Port microUSB.

#### Włączanie i wyłączanie telefonu

Aby włączyć lub wyłączyć telefon, naciśnij i przytrzymaj przycisk <czerwona słuchawka>.

Jeśli zaraz po włączeniu telefonu pojawi się żądanie podania kodu PIN, wprowadź kod (zobaczysz go w postaci gwiazdek: \*\*\*\*) i naciśnij **<OK>**.

### Montaż karty SIM, karty pamięci oraz akumulatora

Jeśli telefon jest włączony - wyłącz go. Zdejmij obudowę, podważając paznokciem przeznaczoną do tego szczelinę (oznaczoną strzałką na zdjęciu poniżej).

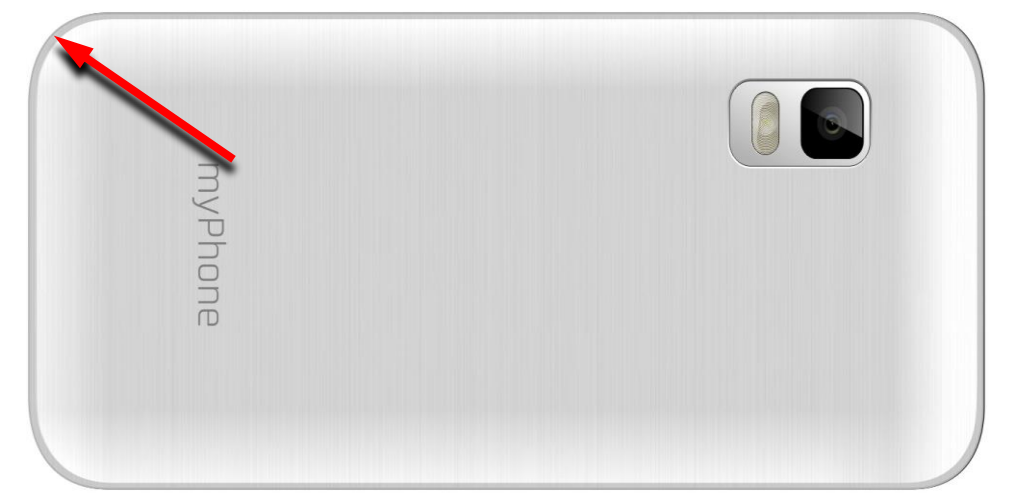

Wyjmij akumulator telefonu.

Włóż kart(ę/y) SIM – kart(ę/y) SIM należy umieścić w wytłoczonej wnęce, stroną zgodną z rysunkiem na telefonie.

Włóż kartę pamięci. Kartę pamięci microSD należy umieścić stroną ze złotymi stykami skierowaną w dół, w taki sposób, w jaki wytłoczona jest wnęka. Maksymalna pojemność obsługiwanej karty pamięci wynosi 32 GB.

Włóż akumulator – akumulator należy umieścić w taki sposób, aby jego trzy złote styki dotykały potrójnego złącza we wnęce telefonu. Załóż obudowę (wciskając ją delikatnie na swoje miejsce).

#### Ładowanie akumulatora telefonu

Podłącz przewód USB do odpowiedniego gniazda ładowarki.

Następnie złącze microUSB przewodu do gniazda microUSB w telefonie i podłącz ładowarkę do gniazdka sieci energetycznej.

<u>\*Uwaga:</u> Niewłaściwe podłączenie ładowarki może spowodować poważne uszkodzenie telefonu. Uszkodzenia spowodowane niewłaściwym użyciem telefonu nie są objęte gwarancją.

Podczas ładowania statyczna ikona stanu akumulatora , znajdująca się w prawym, górnym rogu ekranu, będzie animowana. Po naładowaniu odłącz ładowarkę od gniazdka elektrycznego.

Odłącz przewód od gniazdka w telefonie.

Wskaźnik rozładowania akumulatora

Gdy akumulator ulegnie rozładowaniu, wyświetlony zostanie komunikat

o potrzebie jego naładowania. Ikona stanu akumulatora będzie pusta

Jeśli poziom naładowania akumulatora będzie zbyt niski, telefon wyłączy się automatycznie.

Aby skorzystać z telefonu, należy ponownie naładować akumulator.

# 2. Korzystanie z podstawowych funkcji

#### Blokada klawiatury telefonu

Aby odblokować klawiaturę telefonu, należy wcisnąć klawisz **<Odblokuj>**, a następnie **(\*)**. Klawiatura zostanie odblokowana. Gdy klawiatura ma zostać zablokowana, użyj na głównym pulpicie takiej samej sekwencji klawiszy, najpierw klawisz **<Menu>**, a potem **(\*)**.

#### Dostęp do menu telefonu

Aby uzyskać dostęp do menu telefonu, należy wcisnąć przycisk **<Menu>** znajdujący się ponad przyciskiem **<Zielona słuchawka>** lub **<OK>** mając aktywowany pulpit główny telefonu.

Wykorzystując przyciski nawigacyjne **<W górę>**, **<W dół>**, **<W lewo>**, **<W prawo>** przejdź do odpowiedniej pozycji menu.

Naciśnij przycisk **<Menu>** lub **<OK>**, aby zatwierdzić wybór (wejść w pozycję menu) lub **<Powrót>**, aby powrócić do poprzedniego ekranu menu/pulpitu.

#### Dostosowanie telefonu

Telefon myPhone Classic można dostosować do własnych potrzeb. Dzięki temu jego użytkowanie będzie przyjemniejsze i łatwiejsze.

#### Dźwięki i profile użytkownika

Do ustawienia profilu dźwiękowego telefonu służy opcja [Profile], znajdująca się w [Menu]  $\rightarrow$  [Profile].

Wybierz profil dźwiękowy i wybierz <OK>, aby go aktywować lub [Opcje]  $\rightarrow$  [Ustawienia]  $\rightarrow$  [OK] lub <OK>, aby dopasować profil do preferencji.

Opcje edycji profilu dźwiękowego:

- [Zmień nazwę] naciśnij [Wybierz] lub <OK> i wpisz nową nazwę profilu. Potwierdzasz ją [OK] lub <OK>.
- [Ustawienia dzwonków] naciśnij [Wybierz] lub <OK>, wybierz jedną z pozycji (dzwonek połączeń lub wiadomości karty SIM 1 lub SIM 2), a następnie wybierz [Dzwonki na telefonie] dla melodii fabrycznych lub [Więcej dzwonków] dla melodii użytkownika. Wybór zatwierdź <OK>

- [Regulacja głośności] naciśnij
   [Wybierz] lub <OK>, a następnie wybierz głośność dźwięków za pomocą przycisków <W górę> lub <W dół>, a następnie naciśnij [Wybierz] lub [Gotowe].
- [Typ dzwonka] naciśnij [Wybierz] lub <OK> i wybierz typ dźwięków, następnie ustaw typ dzwonka z listy i potwierdź przyciskiem [Wybierz] lub [Gotowe].
- [Inne dźwięki powiadomień] naciśnij [Wybierz] lub <OK> i wybierz z listy rodzaj powiadomień i ustaw jedną z dostępnych opcji dla klawiszy, niskiego poziomu energii, włączenia lub wyłączenia telefonu i tonu wybierania numeru.

Włączanie i wyłączanie profilu "Cichy"

Do przełączania dźwięków na wibracje w trybie gotowości służy klawisz <#>.

Należy go nacisnąć i przytrzymać przez około 2 sekundy do pojawienia się ikony symbolizującej aktywny profil. Ponowne naciśnięcie i przytrzymanie klawisza <#> spowoduje wybranie kolejnego profilu z listy.

#### Funkcje dotyczące połączeń

Nawiązywanie połączenia

W trybie gotowości telefonu (na ekranie głównym) wprowadź numer za pomocą klawiatury numerycznej. Zaleca się, aby wpisywać numer kierunkowy poprzedzający numer telefonu. Naciśnij klawisz **Zielona słuchawka>**, następnie wybierz kartę SIM i potwierdź przyciskiem **<OK>**, aby nawiązać za jej pomocą połączenie.

Naciśnij klawisz **<Czerwona** słuchawka>, aby zakończyć połączenie.

#### Odbieranie połączenia

Podczas połączenia przychodzącego, wciśnij klawisz **<Zielona słuchawka>** lub **[Odbierz],** aby odebrać połączenia przychodzącego.

Naciśnij klawisz **<Czerwona słuchawka>**, aby odrzucić / zakończyć połączenie.

#### Wiadomości

Wysyłanie SMS

## Wybierz: [Menu] $\rightarrow$ [Wiadomości] $\rightarrow$ [Napisz wiadomość] $\rightarrow$ [Nowy SMS].

Wprowadź numer za pomocą klawiatury numerycznej lub naciśnij przycisk **<OK>**, aby wybrać numer z listy kontaktów (przyciskiem **<OK>** zaznacz kontakt(y), następnie wybierz **[Opcje]**  $\rightarrow$  **[OK]**)

Przejdź niżej klawiszem **<W dół>**, wpisz treść wiadomości za pomocą klawiatury telefonu. Znaki wprowadzane są litera po literze.

Klawisz **<#>** służy do zmiany metody wprowadzania. Do wyboru są m.in. metody:

- PI Pierwsza wprowadzana litera będzie duża, pozostałe małe,
- pl wprowadzone będą tylko małe litery,
- PL wprowadzone będą tylko duże litery,
- 123 wprowadzone będą tylko cyfry.
- Język pisania wybierz język pisania SMSa.

W celu wpisania znaku specjalnego, na przykład: kropki, przecinka, myślnika itp., należy wcisnąć klawisz <\*> i wybrać symbol z listy, lub wciskać klawisz <1> odpowiednią ilość razy (w trybie innym niż "123").

W celu wprowadzenia odstępu między słowami należy wcisnąć klawisz **<0>** (zero).

Przykład wprowadzania znaków:

Aby wprowadzić literę "b", należy dwa razy wcisnąć klawisz **<2>**. Aby wprowadzić literę "d", należy raz wcisnąć klawisz **<3>** itp.

Po wprowadzeniu treści, aby wysłać wiadomość, należy wcisnąć klawisz **[Opcje]**, następnie **[Wyślij]** i wybrać kartę SIM.

Wybierz **<OK>**, aby zatwierdzić wybór.

Po wpisaniu numeru / wybraniu kontaktu wybierz:  $[Opcje] \rightarrow [Wyślij]$ , aby wysłać wiadomość.

#### Wyświetlanie wiadomości

Wybierz: [Menu]  $\rightarrow$  [Wiadomości]  $\rightarrow$  [Skrzynka odbiorcza], wybierz wiadomość z listy, po czym naciśnij < OK >, aby odczytać jego treść.

#### Kontakty w telefonie myPhone Classic

Dodawanie nowego kontaktu

Aby dodać kontakt, wybierz: [Menu]  $\rightarrow$  [Kontakty]  $\rightarrow$  <Opcje>  $\rightarrow$  [Nowe]  $\rightarrow$  [SIM1], [SIM2] lub [Telefon])  $\rightarrow$  <OK>.

Wpisz dane kontaktu, wybierając nazwę lub numer telefonu kursorem i naciskając **<OK>**. Po wpisaniu numeru/nazwy naciśnij **<OK>**. Wybierz **<Zapisz>**, aby zapisać kontakt. Jeśli chcesz zapisać kontakt w pamięci telefonu, to oprócz nazwy i numeru telefonu możesz dodać numer domowy, i zapisać go do grupy kontaktów.

#### Wyszukiwanie kontaktu

## Aby wyszukać kontakt, wybierz: [Menu] $\rightarrow$ [Kontakty].

Wpisz literę, a na ekranie pojawi się lista kontaktów rozpoczynających się i zawierających w nazwie podaną literę. Kilka liter wpisanych po sobie znacznie zawęzi tę listę.

Aby wyszukać inny kontakt, wystarczy użyć klawiszy nawigacyjnych **<W górę>** oraz **<W dół>**. Po wyszukaniu i zaznaczeniu kontaktu wybierz **[Opcje]** wyświetli się lista dostępnych opcji:

- [Nowe] aby dodać nowy kontakt.
- [Napisz wiadomość] aby wysłać wiadomość SMS.
- [Połączenie] aby wykonać połączenie.
- [Usuń] aby usunąć ten kontakt.

- [Usuń wiele] aby usunąć wiele kontaktów.
- [Import/eksport] aby importować
   / eksportować kontakty do pliku w telefonie lub na kartę pamięci.
- [Wyślij vCard] aby wysłać wybrany kontakt na inny telefon w formie wiadomości SMS, MMS, email lub poprzez Bluetooth.
- [Inne] aby ustawić proste wybieranie lub sprawdzić stan pamięci.

Usuwanie kontaktów

Aby usunąć wszystkie kontakty z telefonu, wybierz: [Menu]  $\rightarrow$ [Kontakty]  $\rightarrow$  <Opcje>  $\rightarrow$  [Usuń wiele]  $\rightarrow$  <Opcje>  $\rightarrow$  [Zaznacz wszystkie]  $\rightarrow$  <Opcje>  $\rightarrow$  [OK] i potwierdź przyciskiem <OK>. Aby usunąć pojedynczy kontakt, wybierz: [Menu]  $\rightarrow$  [Kontakty]  $\rightarrow$ wyszukaj kontakt do usunięcia  $\rightarrow$ [Opcje]  $\rightarrow$  [Usuń] i potwierdź przyciskiem <OK>.

#### 3. Korzystanie z funkcji zaawansowanych

### Łączenie z kontaktem z książki telefonicznej

Aby nawiązać połączenie z numerem zapisanym w podmenu **[Kontakty]** (książce telefonicznej), należy wykonać następujące czynności:

W trybie gotowości wybierz [Menu].

Wybierz podmenu **[Kontakty]**, a następnie potwierdź przyciskiem **<OK>**.

Na liście kontaktów wyszukaj odpowiedni kontakt (wpisując za pomocą klawiatury nazwę kontaktu), po czym zaznacz kontakt i wykonaj połączenie, wciskając przycisk **<Zielona słuchawka>**, a następnie wybierz kartę SIM.

#### Połączenia nieodebrane

Nieodebrane połączenia wyświetlane są na ekranie telefonu.

O nieodebranym połączeniu informuje odpowiednia ikona na wyświetlaczu.

Aby sprawdzić, kto dzwonił, naciśnij [Szczegóły].

Innym rozwiązaniem jest funkcja [Rejestr połączeń]. Aby ją wybrać, wejdź w [Menu]  $\rightarrow$  [Rejestr połączeń]  $\rightarrow$  [Nieodebrane połączenia]  $\rightarrow$ <OK>.

Aby połączyć się z nadawcą nieodebranego połączenia, wybierz je z listy, następnie wciśnij klawisz **<Zielona słuchawka>** na klawiaturze telefonu.

#### Tryb głośnomówiący

W trakcie trwania połączenia naciśnij **[Głośnik]**, aby aktywować tryb głośnomówiący.

#### Szybkie wybieranie

Wybierz opcję [Menu]  $\rightarrow$  [Kontakty]  $\rightarrow$ [Opcje]  $\rightarrow$  [Inne]  $\rightarrow$  [Proste wybieranie].

Pojawi się lista, po lewej stronie wyświetlacza znajdują się cyfry, które odpowiadają przyciskom klawiatury.

Wpisz ręcznie numer lub wybierz z listy kontaktów pozycję i potwierdź przyciskiem **<OK>**. Po ustawieniu numerów naciśnij przycisk **<Czerwona słuchawka>**, aby powrócić na ekran główny telefonu. Aby nawiązać połączenie za pomocą funkcji szybkiego wybierania, wciśnij i przytrzymaj (przez około 3 sekundy) zaprogramowany przycisk klawiatury numerycznej telefonu.

#### **Dual SIM**

Funkcja Dual SIM umożliwia korzystanie z dwóch kart SIM jednocześnie. Aby, skorzystać z tej funkcji, należy zamontować w telefonie dwie karty SIM (gniazda kart SIM znajdują się pod akumulatorem telefonu). Następnie wejść w [Menu]  $\rightarrow$ [Ustawienia]  $\rightarrow$  [Ustawienia połączeń]  $\rightarrow$  [Dual-SIM]. Do wyboru są trzy opcję:

- [Zarządzaj kartami SIM] aby zaznaczyć karty, z których chcesz korzystać.
- [Odpowiedz oryginalną kartą SIM]

   aby ustawić odpowiedź zawsze z karty SIM, na którą nadeszły połączenia lub wiadomości.

- [Ustaw nazwę SIM] aby zmienić nazwę kart SIM.
- [Ustaw kolor SIM] aby wybrać kolor reprezentujący karty SIM.

W przypadku wybrania opcji aktywnych dwóch kart SIM telefon, przy wykonywaniu każdego połączenia, bądź wysyłaniu wiadomości SMS, będzie pytał użytkownika, za pomocą której karty SIM wiadomość ma zostać wysłana/połączenie wykonane.

Z wyjątkiem ustawienia w [Menu]  $\rightarrow$ [Ustawienia]  $\rightarrow$  [Ustawienia połączeń]  $\rightarrow$  [Dual-SIM]  $\rightarrow$ [Odpowiedz oryginalną kartą SIM].

#### Podłączanie telefonu do komputera

Telefon myPhone Classic można podłączyć do komputera klasy PC za pomocą interfejsu USB. Pozwala to na podgląd i wymianę danych pomiędzy komputerem a telefonem, gdy zainstalowana jest karta microSD. Aby tego dokonać, należy:

- Podłączyć wtyczkę microUSB do złącza w telefonie, następnie podłączyć wtyczkę USB do złącza USB w komputerze.
- Na ekranie telefonu powinna pojawić się informacja o łączności USB.
- Należy wybrać [Pamięć USB].
- Telefon został podłączony do komputera. Zawartość jego pamięci może być przeglądana za pomocą eksploratora systemu Windows.

#### Łączenie z numerem międzynarodowym

W trybie gotowości wciśnij dwa razy klawisz <\*>, aż pojawi się znak "+".

Wprowadź pełny numer telefonu odbiorcy (numer kierunkowy kraju oraz numer telefonu abonenta), a następnie wciśnij klawisz **<Zielona słuchawka>,** aby nawiązać połączenie.

#### 4. Pozostałe funkcje telefonu

#### Ustawienia czasu i daty

Aby ustawić czas i datę, należy wybrać opcję: [Menu]  $\rightarrow$  [Ustawienia]  $\rightarrow$ [Ustawienia telefonu]  $\rightarrow$  [Godzina i data] i z listy:

[Ustaw czas] – aby zmienić godzinę.

[Ustaw datę] – aby zmienić datę.

[Format czasu] – aby zmienić format wyświetlania na 12 lub 24 godzin.

[Format daty] – aby zmienić format wyświetlania daty.

#### Ustawienie języka menu

Aby ustawić lub zmienić język menu telefonu, należy wybrać opcję: [Menu]  $\rightarrow$  [Ustawienia]  $\rightarrow$  [Ustawienia telefonu]  $\rightarrow$  [Ustawienia języka]  $\rightarrow$ [Język telefonu].

Wybierz preferowany język z listy.

#### Ustawienia wyświetlacza

- [Animacja wł/wył] jeżeli chcesz zmienić animacje przy włączaniu lub wyłączaniu telefonu.
- [Ustawienia tapety] → [Tapeta statyczna] jeżeli chcesz zobaczyć tapety systemowe lub wybierz [Więcej obrazów], jeżeli chcesz dodać własną tapetę z karty pamięci microSD, następnie wybierz dowolny obrazek z listy. Aby włączyć

podgląd wybranego obrazka, wybierz **<OK>.** Aby ustawić wybrany obrazek jako tapetę, wybierz: **[OK]**  $\rightarrow$  **[OK]**.

- [Wyświetlane obiekty] aby wybrać informacje, które mają się wyświetlać na ekranie pulpitu (godzina i data, dane o kartach SIM, zadania, odtwarzacz audio, radio FM).
- [Jasność ekranu] zmień jasność przyciskami <W lewo> lub <W prawo>.
- [Podświetlenie klawiszy] czas podświetlenia klawiatury.
- [Auto blokada klawiatury] czas, po którym klawiatura się blokuje.

#### Ustawienia połączeń

Dostępne są w [Menu]  $\rightarrow$  [Ustawienia]  $\rightarrow$  [Ustawienia połączeń]  $\rightarrow$  [Inne].

Dostępne są tam takie ustawienia połączeń jak kontrola czasu połączeń (funkcja **[Sygnał trwania połączenia]**), automatyczne oddzwanianie, wibracje przy podłączeniu, odpowiedz SMS-em po odrzuceniu i automatyczne nagrywanie połączenia.

#### Konfiguracja budzika

Z menu głównego wybierz [Aplikacje] → [Budzik].

Zaznacz dowolną pozycję z listy, po czym naciśnij **[Wł]** lub **[Wyłącz]**, aby zmienić jej stan. Aby zmienić ustawienia, naciśnij **[Edytuj]**.

Za pomocą funkcji **[Wiadomości]** zmień komunikat podczas alarmu.

Przechodząc do pozycji niżej (przycisk **<W dół>**) można ustawić za pomocą klawiatury numerycznej telefonu godzinę włączenia budzika. Niżej znajduje się opcja **[Dzwonek]**, gdzie można ustawić dźwięk budzika.

Kolejną pozycją jest możliwość ustawienie, w które dni budzik ma się włączać (funkcja **[Tryb powtarzania]**, możliwe opcje to raz, codziennie, wybierz dni). Aby zatwierdzić ustawienia alarmu, wybierz **<OK>**.

#### Korzystanie z kalkulatora

W trybie menu wybierz [Aplikacje] → [Kalkulator] i zatwierdź przyciskiem <OK>.

Podstawowe działania arytmetyczne można wykonywać przy użyciu klawiatury numerycznej (wpisywanie liczb, cyfr).

Operator działania można ustawić za pomocą klawisza nawigacyjnego (**<W górę>** - dodawanie, **<W dół>** - odejmowanie, **<W lewo>** - mnożenie, **<W prawo>** - dzielenie).

Aby wyświetlić wynik działania, wciśnij klawisz **<OK>.** 

#### Ustawienia fabryczne

Aby przywrócić ustawienia fabryczne systemu, należy wybrać [Menu]  $\rightarrow$  [Ustawienia telefonu]  $\rightarrow$  [Ustawienia telefonu]  $\rightarrow$  [Przywracanie ustawień fabrycznych], wprowadzić hasło telefonu oraz zatwierdzić wybór przyciskiem <OK>.

Kod dla przywracania ustawień fabrycznych to: **1122**.

#### Latarka

Aby włączyć latarkę, w trybie gotowości telefonu (na pulpicie) naciśnij (i przytrzymaj przez ok. 3 sekundy) przycisk <0> (zero) lub [Menu]  $\rightarrow$  [Organizer]  $\rightarrow$  [Latarka] i wybierz

odpowiednią opcję.

• **Uwaga:** Światło emitowane przez diodę LED charakteryzuje się silnym skupieniem, dlatego nie zaleca się wpatrywania w diodę przez dłuższy czas. Nieprzestrzeganie tego zalecenia może skutkować uszkodzeniem wzroku.

#### Wykaz połączeń

W telefonie dostępna jest opcja [Rejestr połączeń]. Znajduje się ona w [Menu]  $\rightarrow$  [Rejestr połączeń]. Dzięki niej możliwe jest przeglądanie rejestru połączeń - jakie połączenia były wykonywane, odbierane itp. W podmenu znajdują się następujące pozycje:

- Nieodebrane połączenia
- Wybierane połączenia
- Odebrane
- Odrzucone połączenia

- Usuń wszystkie
- Liczniki połączeń
- Licznik GPRS

Aby wejść w jedną z powyższych opcji, należy wybrać ją z listy, a następnie nacisnąć przycisk **<OK>.** 

#### Odtwarzacz audio

Odtwarzacz audio uruchomisz wybierając [Menu]  $\rightarrow$  [Audio] lub będąc na pulpicie nacisnąć przycisk <W górę>. Za jego pomocą można odtwarzać pliki muzyczne w formatach MP3, M4A, AAC, AMR, MP2, WAV, WMA.

Aby możliwe było odtwarzanie plików muzycznych, powinny być one zapisane na karcie pamięci microSD, w folderze "My Music". Po uruchomieniu aplikacji pliki muzyczne automatycznie zostaną dodane do listy odtwarzania.

**Uwaga:** Słuchanie odtwarzacza audio zbyt głośno lub przez dłuższy czas może grozić uszkodzeniem słuchu.

Do obsługi odtwarzacza służą następujące przyciski:

| Przycisk         | Funkcja         |
|------------------|-----------------|
| <w górę=""></w>  | Głośniej        |
| <w dół=""></w>   | Ciszej          |
| <w prawo=""></w> | Następny utwór  |
| <w lewo=""></w>  | Poprzedni utwór |
| <0K >            | Odtwarzaj/pauza |

Więcej opcji odtwarzacza dźwięku dostępne jest po wejściu w **[Opcje]**.

#### Radio w telefonie myPhone Classic

Aby skorzystać z wbudowanego radia FM, wybierz [Menu]  $\rightarrow$  [Multimedia]  $\rightarrow$  [Radio FM].

Wybierz:  $[Opcje] \rightarrow [Automatyczne wyszukiwanie i zapisywanie] \rightarrow <OK>$ , w celu wyszukania dostępnych stacji radiowych.

Wszystkie znalezione stacje radiowe zostaną zapisane i dostępne po wybraniu **[Lista stacji]** z menu opcji.

Sterowanie radiem odbywa się za pomocą następujących klawiszy:

| Przycisk         | Funkcja           |
|------------------|-------------------|
| <w górę=""></w>  | Głośniej          |
| <w dół=""></w>   | Ciszej            |
| <w prawo=""></w> | Następna stacja   |
| <w lewo=""></w>  | Poprzednia stacja |
| <0K >            | Odtwarzaj/Wyłącz  |

#### Kalendarz

W telefonie myPhone Classic dostępny jest kalendarz. Można podejrzeć

aktualną datę lub sprawdzić różne, dowolne daty i dni.

### Aby włączyć kalendarz, wybierz: [Menu] $\rightarrow$ [Aplikacje] $\rightarrow$ [Kalendarz].

Do kalendarza można dodawać wydarzenia, do których z kolei można ustawić przypomnienia. Do nawigacji między poszczególnymi datami kalendarza służą przyciski <W dół>, <W górę>, <W lewo> i <W prawo>.

Na wybranej dacie wciśnij **<Opcje>,** po czym wybierz **[Dodaj zadanie].** Pojawi się ekran, na którym można będzie wprowadzić:

- **[Temat]** tytuł wydarzenia,
- [Data] datę wydarzenia,
- [Godzina] godzinę wydarzenia,
- [Dzwonek] wybranie rodzaju dźwięku alarmu.

• **[Typ]** – za pomocą tej opcji ustawisz powtarzanie tego wydarzenia.

Przypomnienie pojawi się na ekranie o ustanowionej dacie i wydarzenia.

#### Bluetooth

W telefonie dostępny jest moduł Bluetooth. Służy on do bezprzewodowego łączenia się oraz wymiany plików z innymi urządzeniami wyposażonymi w funkcję łączności Bluetooth.

Program obsługi modułu Bluetooth znajduje się w: [Menu]  $\rightarrow$  [Aplikacje]  $\rightarrow$  [Bluetooth]. Znajdują się tam opcje:

[Bluetooth] – wciskając <**OK**> włączamy lub wyłączamy moduł Bluetooth. Włączenie Bluetooth sygnalizowane jest wyświetlaniem się na górnym pasku stanu ikony Bluetooth. [Widoczność Bluetooth] – włączenie tej funkcji zezwala na widoczność telefonu na liście dostępnych urządzeń innych telefonów, tabletów i komputerów wyposażonych w moduł Bluetooth.

[Powiązane urządzenia] – znajduje się tu opcja [Dodaj nowe urządzenia], dzięki której można wyświetlić listę dostępnych urządzeń Bluetooth znajdujących się w zasięgu telefonu. Funkcja ta umożliwia łączenie się z dostępnymi na liście urządzeniami.

[**Przesyłane pliki**] – ta opcja umożliwia sprawdzenie postępu w przesyłaniu transferowanych plików.

[Ustawienia plików wspólnych] – pozwala ustalić nośnik lub katalog oraz uprawnienia do korzystania z plików wspólnych. **[Nazwa urządzenia]** – umożliwia wprowadzenie nazwy, pod jaką telefon będzie widoczny podczas połączenia z innymi urządzeniami Bluetooth. Domyślna nazwa to myPhone\_CLASSIC.

[Przechowywanie] – ta opcja umożliwia wybranie miejsca zapisywania plików przesyłanych przez Bluetooth.

Parowanie urządzeń Bluetooth.

Aby połączyć się z urządzeniem Bluetooth, należy wybrać je z listy dostępnych urządzeń, wchodząc w [Menu]  $\rightarrow$  [Aplikacje]  $\rightarrow$  [Bluetooth]  $\rightarrow$  [Powiązane urządzenia]  $\rightarrow$  [Dodaj nowe urządzenia], a następnie wybrać urządzenie z listy i nacisnąć [Połącz]. Na obu urządzeniach pojawi się komunikat z zapytaniem o zgodność hasła. Podaj te same dane i naciśnij

#### [OK] w celu parowania urządzeń.

Wysyłanie plików poprzez Bluetooth.

Aby wysłać plik znajdujący się na karcie pamięci do sparowanego (połączonego) urządzenia należy wejść w: [Menu]  $\rightarrow$  [Pliki]  $\rightarrow$  [Karta pamięci] lub [Telefon]  $\rightarrow$  wybrać plik do wysłania oraz wybrać [Opcje]  $\rightarrow$  [Wyślij]  $\rightarrow$ [Bluetooth], oraz wyszukać urządzenie odbiorcy lub dodać je z listy sparowanych urządzeń. Plik zostanie wysłany po akceptacji przez odbiorcę.

#### Aparat fotograficzny

Telefon myPhone Classic wyposażony jest w aparat fotograficzny z możliwością wykonywania zdjęć oraz nagrywania filmów wideo.

Wykonywanie zdjęć

Aby wykonać zdjęcie, należy otworzyć aplikację aparat, wchodząc w: [Menu]

→ [Aparat]. Po wejściu w aplikację aparatu umieść fotografowany obiekt w kadrze, a następnie naciśnij przycisk <OK> w celu wykonania zdjęcia. Potem możesz wybrać <Zapisz>, aby zapisać zdjęcie lub <Powrót>, aby wrócić do robienia zdjęć. Zdjęcia domyślnie zapisywane są w katalogu "Photos" w pamięci telefonu lub na karcie microSD, jeśli jest zamontowana.

Zdjęcia można przeglądać, korzystając z aplikacji [Menu]  $\rightarrow$  [Multimedia]  $\rightarrow$  [Zdjęcia].

Nagrywanie filmów wideo.

Aby nagrać film wideo, należy wejść w  $[Menu] \rightarrow [Multimedia] \rightarrow [Kamera]$ . Następnie umieścić nagrywany obiekt w kadrze kamery oraz nacisnąć **<OK>** (Nagrywaj) w celu rozpoczęcia nagrywania i **<Stop>**, aby zakończyć. Nagrywane filmy domyślnie zapisywane są w katalogu "Videos" w pamięci telefonu lub na karcie microSD, jeśli jest zamontowana. Filmy można oglądać, korzystając z aplikacji [Menu]  $\rightarrow$  [Multimedia]  $\rightarrow$  [Wideo].

#### Korzystanie z Internetu

Telefon myPhone Classic wyposażony jest w funkcję obsługi Internetu.

Korzystanie z przeglądarki internetowej.

Aby uruchomić przeglądarkę stron WWW, należy wejść w [Menu] → [Internet] i wybierz kartę SIM, za pomocą której połączysz się z Internetem. Pojawi się lista opcji:

[Wpisywanie URL] – wpisz adres strony www, jaką chcesz odwiedzić,

[Zakładki] – lista ulubionych stron www,

[Historia] – wyświetla listę ostatnio używanych stron,

**[Strony w trybie offline]** – wyświetla zapisane w pamięci witryny internetowe.

#### Ikony w telefonie

|                        | Zasięg sieci GSM               |
|------------------------|--------------------------------|
|                        | Włączony profil "Cichy"        |
|                        | Włączony profil "Spotkanie"    |
|                        | Nieodebrane połączenie         |
| 11111<br>11111<br>1111 | Włączony moduł Bluetooth       |
|                        | Poziom naładowania akumulatora |
|                        | Nieodebrana wiadomość SMS      |
|                        | Podłączone słuchawki           |

#### Rozwiązywanie problemów

| Komunikat         | Przykładowe rozwiązanie                                                                                                    |
|-------------------|----------------------------------------------------------------------------------------------------|
| Włóż kartę<br>SIM | Należy się upewnić, czy karta<br>SIM jest poprawnie<br>zainstalowana.                                                                                                    |
| Podaj PIN         | Jeśli karta SIM<br>zabezpieczona jest kodem<br>PIN, po włączeniu telefonu<br>należy podać kod PIN, po<br>czym wcisnąć przycisk <b><ok>.</ok></b>                                                                                  |
| Błąd sieci        | Na obszarach, na których<br>występuje słaby sygnał<br>lub odbiór, wykonywanie<br>połączeń może okazać się<br>niemożliwe. Również odbiór<br>połączeń może być<br>niemożliwy. Przenieś się w<br>inne miejsce i spróbuj<br>ponownie. |

Classic

| Nikt nie<br>może się<br>dodzwonić<br>na telefon                                  | Telefon musi być włączony<br>i być w zasięgu sieci GSM.                                                                                                    |
|----------------------------------------------------------------------------------|----------------------------------------------------------------------------------------------------|
| Nie<br>słychać<br>rozmówcy/<br>rozmówca<br>nie słyszy<br>posiadacza<br>telefonu. | Mikrofon powinien<br>znajdować się blisko ust.<br>Sprawdź, czy wbudowany<br>mikrofon nie został zakryty.<br>Jeśli wykorzystywany jest<br>zestaw słuchawkowy,<br>sprawdź, czy zestaw jest<br>poprawnie podłączony.<br>Sprawdź. czy wbudowany |
| Słaba<br>jakość<br>dźwięku<br>podczas<br>rozmowy.                                | głośnik nie został zakryty.<br>Należy upewnić się, czy<br>głośnik i mikrofon nie<br>zostały zakryte.                                                                                                    |

Classic

| Nie można<br>nawiązać<br>połączenia. | Sprawdź, czy wpisany z<br>klawiatury numer telefonu<br>jest poprawny.<br>Sprawdź, czy wpisany do<br><b>[Kontakty]</b> numer telefonu<br>jest poprawny. |
|--------------------------------------|----------------------------------------------------------------------------------------------------|
|                                      | Jeśli to konieczne, wpisz<br>poprawnie numer telefonu.                                                                                                 |

#### 5. Prawidłowe utrzymanie telefonu

#### Poprawne używanie akumulatora

Akumulator w tym telefonie może być zasilany za pomocą ładowarki. Jeśli poziom naładowania akumulatora jest niski, naładuj go. Aby przedłużyć żywotność akumulatora, pozwól mu się wyładować poniżej 20% pełnego poziomu energii, przed podłączeniem do ładowarki. Następnie naładuj go do 100%.

Jeśli nie używasz ładowarki, odłącz ją od telefonu. Przeładowanie może spowodować skrócenie żywotności akumulatora.

Temperatura akumulatora ma wpływ na jego ładowanie. Zanim rozpocznie się proces ładowania, akumulator możesz ochłodzić lub podnieść jego temperaturę tak, aby była zbliżona do temperatury pokojowej (ok. 20°C). Jeśli temperatura akumulatora przekracza 40°C, to akumulator nie może być ładowany!

Używaj akumulatora tylko zgodnie z jego przeznaczeniem. Unikaj pozostawienia akumulatora w polu magnetycznym, ponieważ skraca to jego żywotność.

Nie używaj uszkodzonego akumulatora.

Żywotność akumulatora może być skrócona, jeśli jest on wystawiony na

działanie bardzo niskiej lub bardzo wysokiej temperatury, gdyż powoduje to zakłócenia w działaniu telefonu, nawet, jeśli akumulator został naładowany poprawnie.

Nie wrzucaj akumulatora do ognia! Nie wyrzucaj starego zużytego akumulatora – prześlij lub oddaj go do autoryzowanego miejsca recyklingu.

#### Utrzymanie telefonu

Aby przedłużyć żywotność telefonu, postępuj zgodnie z wytycznymi.

Trzymaj telefon oraz jego akcesoria z dala od zasięgu dzieci.

Przechowuj telefon w suchym miejscu bez dostępu wilgoci.

Unikaj używania telefonu w wysokiej i niskiej temperaturze, gdyż może to powodować skrócenie żywotności elektronicznych komponentów telefonu, stopić plastik i zniszczyć akumulator.

Nie próbuj rozmontowywać telefonu. Nieprofesjonalna ingerencja w strukturę telefonu może go poważnie uszkodzić lub zniszczyć i doprowadzić do utraty gwarancji.

Do czyszczenia telefonu używaj tylko suchej ściereczki. Nie używaj środków o wysokim stężeniu kwasowym lub zasadowym.

Używaj jedynie oryginalnych akcesoriów. Złamanie tej zasady może skutkować unieważnieniem gwarancji.

Zalecamy, aby telefon nie był użytkowany w temperaturach wyższych, niż 40° C / 104° F.

#### Informacje o bezpieczeństwie

Używając telefonu, weź pod uwagę regulacje dotyczące bezpieczeństwa użytkownika i jego otoczenia.

Bezpieczeństwo podczas jazdy

Pomijając sytuacje awaryjne, korzystanie z telefonu podczas jazdy powinno odbywać się z wykorzystaniem zestawu słuchawkowego lub głośnomówiącego, który zapewni bezpieczeństwo i spowoduje, iż możliwości ruchowe użytkownika telefonu nie zostaną ograniczone. Jeśli nie masz zestawu słuchawkowego, a chcesz skorzystać z telefonu, to wcześniej zjedź na pobocze i zatrzymaj samochód. Zwróć uwagę na regulacje prawne w zakresie wykorzystania telefonu komórkowego podczas jazdy. Pewne elementy elektroniczne samochodu, bez odpowiedniej ochrony,

mogą być poddane oddziaływaniu fal emitowanych przez telefon. Używanie telefonu w samochodzie wskazane jest tylko wtedy, gdy zewnętrzna antena pojazdu jest zabezpieczona. Skorzystaj z usług specjalisty przy instalacji telefonu w samochodzie.

Bezpieczeństwo otoczenia

Zapoznaj się z regulacjami prawnymi zakresie użytkowania telefonów W komórkowych. Wyłącz telefon W miejscach, gdzie zakazane jest jego używanie lub gdzie może powodować zakłócenia i niebezpieczeństwo. wszelkich urządzeń Używanie radiowe wykorzystujących fale powoduje zakłócenia w pracy urządzeń medycznych (w tym np. mierników, czujników czy rozruszników serca), jeśli nie są one prawidłowo zabezpieczone. W razie wątpliwości skonsultuj się z lekarzem lub producentem urządzenia medycznego.

W miejscach, gdzie istnieje zagrożenie eksplozją (np. stacje benzynowe, fabryki chemiczne, etc.), zalecamy wyłączenie telefonu. Zapoznaj się z regulacjami dotyczącymi używania sprzętu GSM w tych miejscach.

#### Kryteria technologiczne

#### Sieć: GSM 900/1800 MHz

Niektóre usługi mogą zależeć od Twojego operatora, stanu lokalnej sieci komórkowej, wersji użytkowanej karty SIM oraz sposobu, w jaki używasz telefonu. Więcej informacji uzyskasz od swojego operatora GSM.

| Uwaga                                                                                                    | Oświadczenie                                                                                                    |
|----------------------------------------------------------------------------------------------------|----------------------------------------------------------------------------------------------------|
| Producent nie jest<br>odpowiedzialny za<br>konsekwencje<br>sytuacji<br>spowodowanych<br>nieprawidłowym<br>użytkowaniem<br>telefonu lub<br>niezastosowaniem<br>się do powyższych<br>zaleceń. | Wersja<br>oprogramowania<br>może być ulepszona<br>bez wcześniejszego<br>powiadomienia.<br>Producent<br>zachowuje sobie<br>prawo do<br>decydowania<br>o właściwej<br>interpretacji<br>powyższej instrukcji. |

#### Informacja o certyfikatach (SAR)

Telefon komórkowy jest nadajnikiem i odbiornikiem fal radiowych. Został zaprojektowany i wyprodukowany według obowiązujących norm bezpieczeństwa tak, aby energia fal radiowych nie przekraczała nigdy limitów ustalonych przez Radę Unii

Europejskiej. Limity te określają dozwolone poziomy oddziaływania fal radiowych dla całej populacji i zostały przez niezależne opracowane organizacje naukowe na podstawie wyników szczegółowych badań naukowych, z uwzględnieniem dużego marginesu bezpieczeństwa. Mają na celu zapewnienie bezpieczeństwa wszystkich osób, niezależnie od wieku i zdrowia. W odniesieniu stanu do telefonów komórkowych poziom narażenia na działanie fal radiowych jest mierzony wartością SAR (ang. Specific Absorption Rate). Limit współczynnika SAR zalecany przez Radę Unii Europejskiej wynosi 2 W/kg i dotyczy wartości uśrednionej W przeliczeniu na 10 gramów tkanki.

Najwyższa wartość współczynnika SAR dla telefonu **myPhone Classic** jest równa **0,727 W/kg**.

#### **Prawidłowa** utylizacja zużytego sprzętu

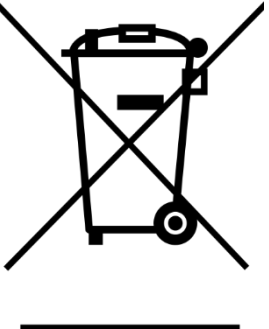

Urządzenie oznaczone jest symbolem przekreślonego kontenera na odpady, zgodnie Dyrektywą Europejską Ζ 2012/19/UE o zużytym sprzęcie elektrycznym i elektronicznym Electrical Electronic (Waste and Equipment – WEEE). Produktów oznaczonych tym symbolem po upływie użytkowania nie należy okresu utylizować lub wyrzucać wraz z innymi odpadami z gospodarstwa domowego. Użytkownik ma obowiązek pozbywać się zużytego sprzętu elektrycznego i elektronicznego, dostarczając je do wyznaczonego punktu, w którym takie niebezpieczne odpady poddawane są recyklingowi. Gromadzenie tego typu odpadów w wydzielonych miejscach oraz właściwy proces ich odzyskiwania

przyczyniają się do ochrony zasobów naturalnych. Prawidłowy recykling zużytego sprzętu elektrycznego elektronicznego ma korzystny wpływ na zdrowie i otoczenie człowieka. W celu uzyskania informacji na temat miejsca i sposobu bezpiecznego dla środowiska pozbycia się zużytego sprzętu elektrycznego i elektronicznego użytkownik powinien skontaktować się odpowiednim organem władz Ζ lokalnych, punktem zbiórki odpadów lub sklepem, w którym kupił sprzęt.

#### **Prawidłowa** utylizacja zużytych akumulatorów

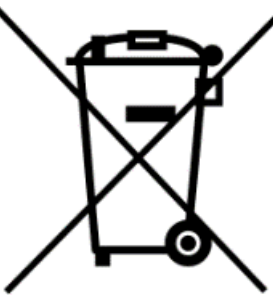

Zgodnie z dyrektywą UE 2006/66/EC o utylizacji akumulatora, produkt ten jest oznaczony symbolem przekreślonego kosza na śmieci. Symbol oznacza, że zastosowane w tym produkcie baterie lub akumulatory nie powinny być wyrzucane razem z normalnym odpadami z gospodarstw domowych, lecz traktowane zgodnie z dyrektywą i miejscowymi przepisami. Nie wolno wyrzucać akumulatorów razem z niesortowanymi odpadami komunalnymi.

Użytkownicy akumulatora akumulatorów muszą korzystać 7 dostępnej sieci odbioru tych elementów, która umożliwia ich zwrot, recykling oraz utylizację. Na terenie UE zbiórka i recykling akumulatora i akumulatorów podlega osobnym procedurom. Aby dowiedzieć się więcej o istniejących w okolicy procedurach recyklingu akumulatora i akumulatorów, należy skontaktować się z urzędem miasta, instytucją ds. gospodarki odpadami lub wysypiskiem.

### Deklaracja zgodności z Dyrektywami UE

**G** myPhone Sp. z o.o. niniejszym oświadcza, że telefon myPhone Classic jest zgodny z Dyrektywą 2014/53/UE. Pełny tekst deklaracji zgodności UE jest dostępny pod następującym adresem internetowym:

#### http://www.myphone.pl/certyfikaty